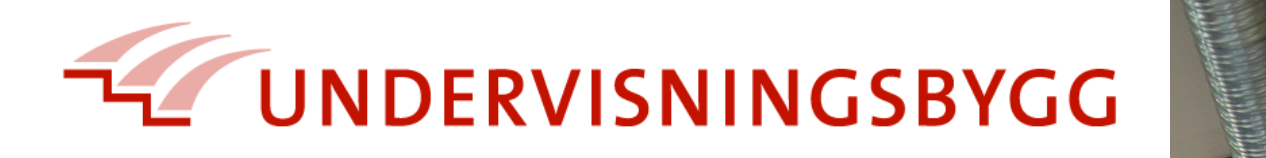

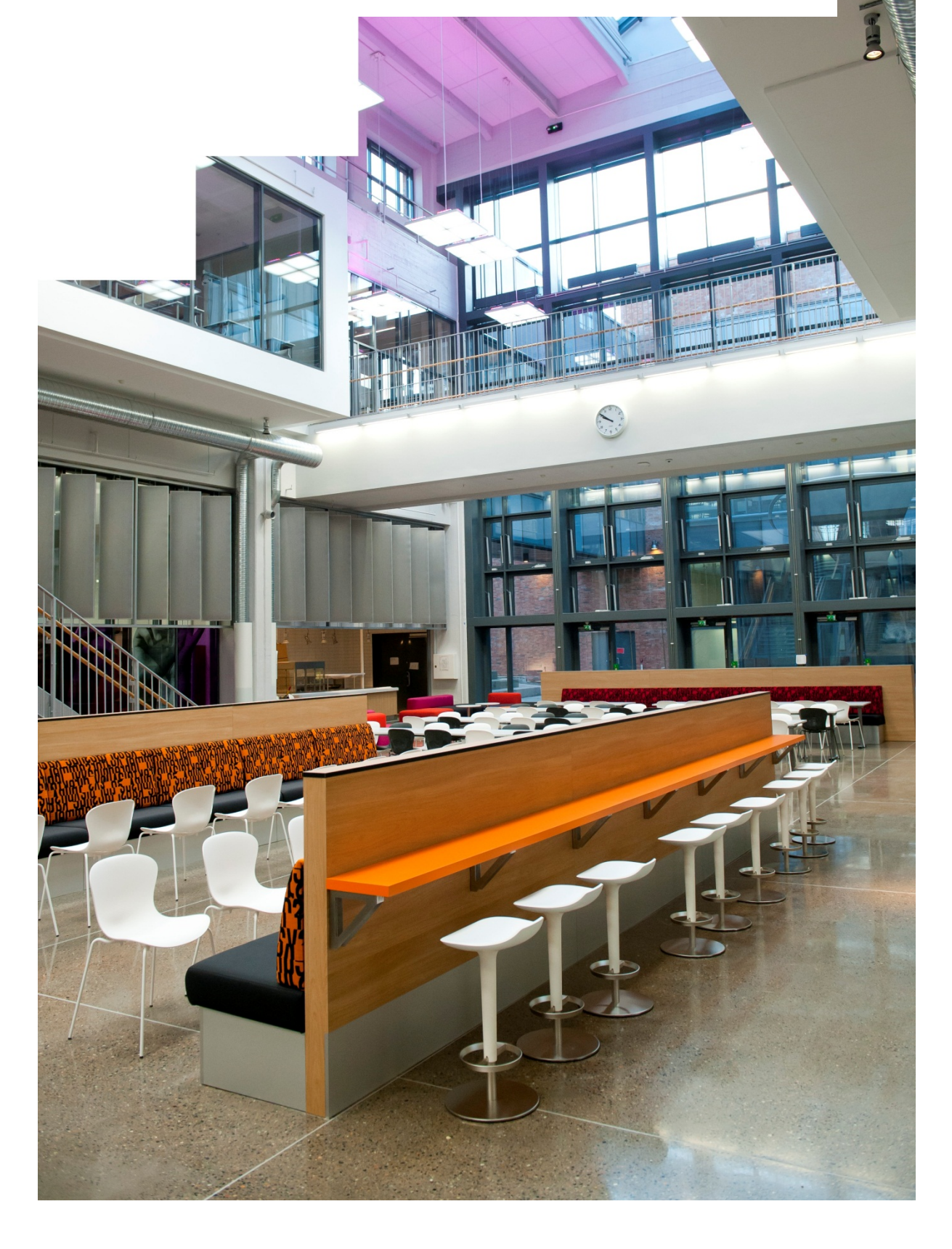

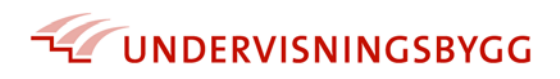

# **ORRA/IKT – Brukerveiledning FDV**

#### Innhold

| HVA ER ORRA/IKT?                                        | . 2 |
|---------------------------------------------------------|-----|
| Åpningsbildet                                           | . 3 |
| Søkeresultat                                            | . 4 |
| Brannobjekt – hovedside                                 | . 4 |
| Dokumenter                                              | . 5 |
| Bygningsdelstabellen                                    | . 5 |
| Hvordan laste opp                                       | . 5 |
| Opplastningsbildet                                      | . 6 |
| Hvordan koble et dokument opp mot vaktmesterens Årshjul | . 6 |
| Undermapper                                             | . 9 |

I denne brukerveiledningen får du steg-for-steg vist hvordan og hvor du som leverandør skal legge inn FDV-dokumentasjon i ORRA/IKT.

|         | Ordforklaring                                     |
|---------|---------------------------------------------------|
| FDV     | Forvaltning, drift og vedlikehold                 |
| lk      | Internkontroll                                    |
| NS 3451 | Bygningsdelstabellen                              |
| NS 3456 | Dokumentasjon for forvaltning, drift, vedlikehold |
|         | og utvikling (FDVU) for byggverk                  |
| ORRA    | Object Register & Risk Assessment                 |
| PL      | Prosjektleder                                     |
| UBF     | Undervisningsbygg                                 |

## UNDERVISNINGSBYGG

### HVA ER ORRA/IKT?

ORRA er for UBF, og Oslo kommune, et verktøy for dokumentasjon av drift av bygg etter kravene i ulike forskrifter, standarder og lover.

Vi i UBF benytter bla ORRA for dokumentasjon av brann, IK, FDV, risikoanalyse, besøksprotokoll, kunst mv.

Mye av dokumentasjonen som legges inn i ORRA benyttes også videre i andre av våre verktøy som bla toppsystemet for styring av ventilasjon, bestillingssystemet o.a.

Med ORRA blir det lettere og ha det fulle og hele bilde av hva som skjer og trengs og gjøre på/ i et bygg.

Det er derfor viktig at de respektive kravspesifikasjoner følges, så vel på overordnet nivå som ved utarbeidelse av FDV, tegninger og merkesystemer og særlig ved navning og innlegging i ORRA.

Nedenstående veiledning er ment som en enkel innføring i den delen av ORRA som omfatter Leverandør av FDV.

For mer omfattende opplæring gjennomføres regelmessige kurs innen de ulike fag, evt ta kontakt med fagansvarlig for avtale om tilpasset opplæring enten hos UBF sentralt eller ute på prosjekt, skole eller hos leverandør.

fdv@ubf.oslo.kommune.no

orra@ubf.oslo.kommune.no

post@fkok.no

brann@ubf.oslo.kommune.no

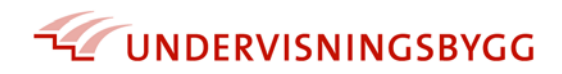

## Åpningsbildet

Dette bildet er det første du møter etter å ha logget inn i ORRA/IKT. Skriv inn navnet på skolen du ønsker nærmere informasjon om, og trykk ENTER. Du ser kun de skolene du er gitt rettigheter til å se

| 👔 OrraBrann         | ×                              |                             |                |          |                          |                        |          |
|---------------------|--------------------------------|-----------------------------|----------------|----------|--------------------------|------------------------|----------|
| < → C fi            | www.oslo-forsikring            | g.com/expres                | s30/site/orra  | brann    |                          |                        |          |
| 🗋 MinTid 🚳 UBF      | 🤨 Orra 🗋 PRK 🌞 St              | orm                         |                |          |                          |                        |          |
| ORRA/IKT            | Terese Dalsnes                 |                             |                |          | Undervisningsb           | ygg Oslo KF 🛛 🤐 Logout | Mail oss |
| 🚹 Status 🛛 🕸 Oversi | ikt brannobjekt 🛛 🥞 Oppfølging | Organiserin                 | g / Instrukser | Personer | 📧 Målsetning 🛛 🖶 Koder 👘 | 🤜 Mail og Meldinger    |          |
| 🕸 Brannobjekt       |                                |                             |                |          |                          |                        |          |
| Updervisningsbygg O | slo KF 🚽 Alle omr              | åder                        | ~              |          | ~                        |                        |          |
| skøyen              |                                |                             |                |          |                          | ∠ ×                    |          |
| Brannelijekt        | Gateadresse                    | <ul> <li>Intern#</li> </ul> | G.nr B.nr      | Område   | Sone                     | Postadresse            | Kart     |
|                     |                                |                             |                |          |                          |                        |          |
|                     |                                |                             |                |          |                          |                        |          |
|                     |                                |                             |                |          |                          |                        |          |

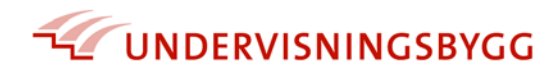

### **Søkeresultat**

Finn ønsket skole og dobbeltklikk på denne.

| 😟 OrraBrann                   | ×                         |              |            |        | 1000              |                  |                         |            |
|-------------------------------|---------------------------|--------------|------------|--------|-------------------|------------------|-------------------------|------------|
|                               | v.oslo-forsikring.com     | /express     | 30/site,   | /orrab | orann             |                  |                         |            |
| 🗋 MinTid 🚳 UBF 🤨 Orra         | 🗋 PRK 🏾 🔆 Storm           |              |            |        |                   |                  |                         |            |
| ORRA/IKT Teres                | e Dalsnes                 |              |            |        |                   | Undervisningsl   | bygg Oslo KF 🛛 📔 Logout | 😽 Mail oss |
| 🖁 Status 🛛 🎕 Oversikt brannob | jekt 🛛 😻 Oppfølging 🛛 🙉 🕻 | Organisering | / Instruks | ser 🔀  | Personer 🛛 📧 Måls | etning 🛛 ᡖ Koder | Nail og Meldinger       |            |
| 🕸 Brannobjekt                 |                           |              |            |        |                   |                  |                         |            |
| Undervisningsbygg Oslo KF     | ✓ Alle områder            |              | ~          |        |                   | ~                |                         |            |
| skøyen                        |                           |              |            |        |                   |                  | Р×                      |            |
| Brannobjekt                   | Gateadresse               | Intern#      | G.nr       | B.nr   | Område            | Sone             | Postadresse             | Kart       |
| Skøven i Letteriali           | Monolityeren o            | 800877       | 3          | 622    | Skolegr. 5 Vest   | Ullern           | 0375 Oslo               | <b>5</b>   |
| Skøyen skole                  | Monolitveien 6            | 200576       | 3          | 622    | Skolegr. 5 Vest   | Ullern           | 0375 Oslo               | 5          |
| Skøyenäsen skole              | Hockorr rveters vei 75    | 200496       | 144        | 327    | Skolegr. 11 Syd   | Østensjø         | 0686 Oslo               | 5          |
|                               |                           |              |            |        |                   |                  |                         |            |

#### Brannobjekt – hovedside

Dette er hovedsiden for brannobjektet, her finnes viktig informasjon om skolen.

Øverst til høyre finner du fanen Dokumenter.

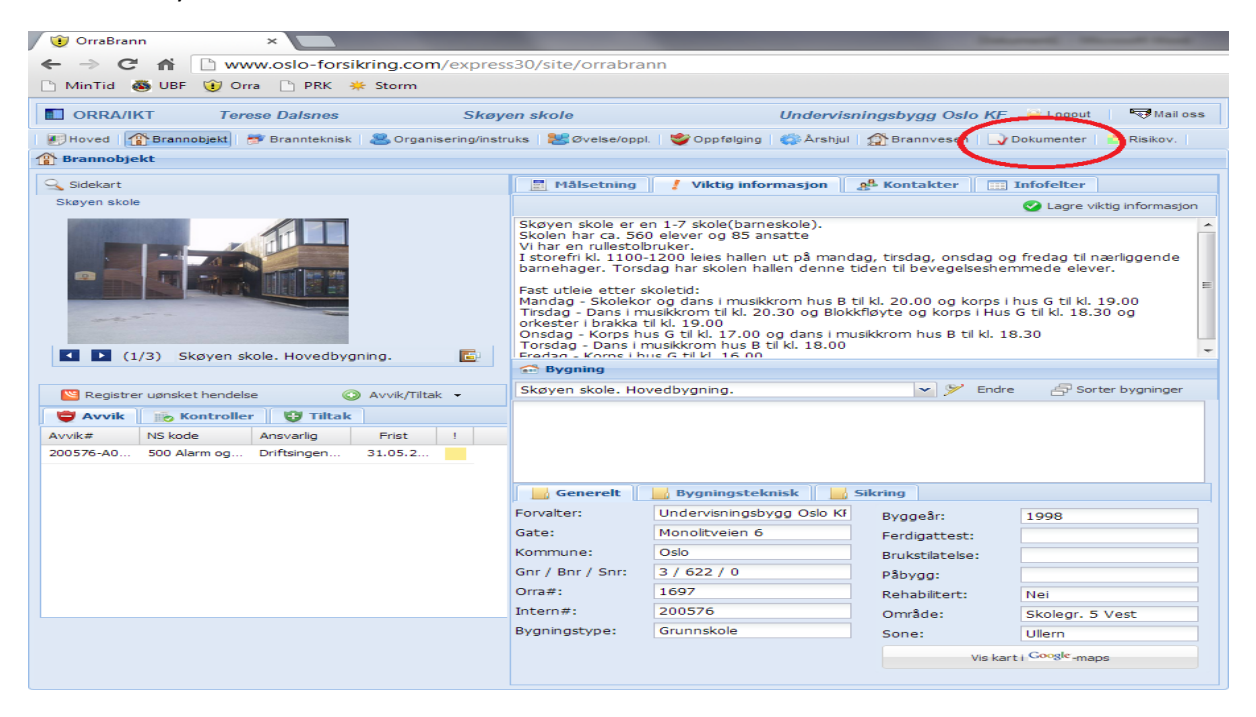

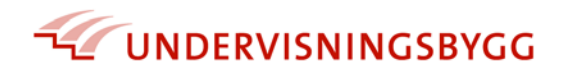

#### Dokumenter

Her finner du oversikt over viktige dokumenter. Velg fanen **FDV** som ligger nest øverst til venstre.

| × Q                         |         |      |               |                 |   |  |  |  |  |
|-----------------------------|---------|------|---------------|-----------------|---|--|--|--|--|
| Dokument Nr Objekt Dokum    | ent     | Туре | Registrert av | Dato Registrert | 1 |  |  |  |  |
| 🗄 Alarm og signal (2)       |         |      |               |                 |   |  |  |  |  |
| 🗄 Annen relevant dokumentas | jon (3) |      |               |                 |   |  |  |  |  |
| Besøksprotokoller (3)       |         |      |               |                 |   |  |  |  |  |
| 🗄 Branntilsyn (2)           |         |      |               |                 |   |  |  |  |  |
| 🗄 Brannøvelse (2)           |         |      |               |                 |   |  |  |  |  |
| 🗄 Bygningsteknisk (2)       |         |      |               |                 |   |  |  |  |  |
| 🗄 EL-kraft (1)              |         |      |               |                 |   |  |  |  |  |
| 🗄 Kontroll (10)             |         |      |               |                 |   |  |  |  |  |
| ∃ Kontroll rapport (4)      |         |      |               |                 |   |  |  |  |  |
| 🗄 Kunst og inventar (2)     |         |      |               |                 |   |  |  |  |  |
| ∄ Risikovurdering (1)       |         |      |               |                 |   |  |  |  |  |
| B Complementary (2)         |         |      |               |                 |   |  |  |  |  |

#### Bygningsdelstabellen

Fanen FDV åpner seg med en tabell som er bygget opp etter Bygningsdelstabellen NS 3451

#### Hvordan laste opp

Finn mappen du skal legge dokumentene inn i. Høyreklikk på mappen og velg Last opp dokumenter.

| -            |                 | 10.2                     | -   | 373 |  | 325 5 |
|--------------|-----------------|--------------------------|-----|-----|--|-------|
| у Dokument   | ter 🛛 🏹 FDV     |                          |     |     |  |       |
| FDV doku     | menter          |                          |     |     |  |       |
|              |                 |                          |     |     |  |       |
|              |                 |                          |     |     |  |       |
| DV mapper o  | g dokumenter    |                          |     |     |  |       |
| 1. Anne      | t               |                          |     |     |  |       |
| 2. Bygni     | ing             |                          |     |     |  |       |
| 1 🕞 3. VVS-I | Installasjoner  |                          |     |     |  |       |
| 30. \        | VVS-installasjo | ner, generelt            |     |     |  |       |
| a 📑 31. 9    | Sanitær         |                          |     |     |  |       |
| 3            | 11 Bunn         |                          | ner |     |  |       |
| 3            | 12 Lednii 🚽     | Ajear dokament           | ier |     |  |       |
| <b>I</b> 3   | 13 Ska 🛙 🚺      | Last opp dokumenter      |     |     |  |       |
| 3            | 14 Arma         | Appa dokument            |     |     |  |       |
| 3            | 15 Utsty        |                          |     |     |  |       |
| 3            | 16 Isolas 🤍     | Ny lokal undermappe      |     |     |  |       |
| 3            | 17 Skal il 误    | Endre mappe              |     |     |  |       |
| 3            | 18 Skal ikke pe | enyttes                  |     |     |  |       |
| 3            | 19 Andre dele   | r av sanitærinsallasjone | er  |     |  |       |
| ۵ 🕞 32. ۱    | Varme           |                          |     |     |  |       |
| Þ 📑 33. E    | Brannslokking   |                          |     |     |  |       |
| Þ 📑 34. (    | Gass og trykklu | uft                      |     |     |  |       |
| Þ 📑 35. F    | Prosesskjøling  |                          |     |     |  |       |
| Þ 📑 36. L    | uftbehandling   | 16                       |     |     |  |       |
|              |                 |                          |     |     |  |       |

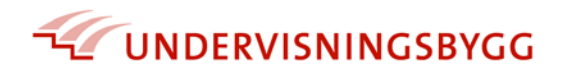

### Opplastningsbildet

1: Trykk på <u>Velg filer</u>. Finn dokumentene du skal laste opp fra egen datamaskin/minnepinne/cd. Du kan laste opp til 50 dokumenter samtidig, til samme mappe.

2: HUSK å krysse av for hvilke bygning dokumentene hører til, før du laster opp.

#### 3: Trykk Last opp.

#### 4: Trykk Lukk

| 😴 FDV dokumenter                                                                                                    |                                                                                                    |                                |          |           |              |                  |            |       |
|----------------------------------------------------------------------------------------------------|----------------------------------------------------------------------------------------------------|--------------------------------|----------|-----------|--------------|------------------|------------|-------|
|                                                                                                    |                                                                                                    |                                |          | Skøyen sk | ole. Hovedby | gning.           |            | ✓ [   |
| FDV mapper og dokumenter                                                                                                    |                                                                                                    |                                |          | Godkj Lev | Godkjent     | Skal ha instruks | Registrert | Regis |
| <ul> <li>I. Annet</li> <li>I. Bygning</li> <li>I. Bygning</li> </ul>                                                                                                    | 311 Bunnledninger og sanitærinst                                                                                       | tallasjoner                    |          |           |              | <b>4</b>         |            |       |
| <ul> <li>WS-instalasjoner</li> <li>30. VVS-instalasjoner, generelt</li> <li>30. VVS-instalasjoner, generelt</li> <li>311 Sunitær</li> <li>311 Buniledninger og sanitærinstalasjoner</li> <li>312 Ledningsnett for sanitærinstalasjoner</li> <li>314 Armaturer for sanitærinstalasjoner</li> <li>314 Skal ikke benyttes</li> <li>315 Itstyr forsanitærinstalasjoner</li> <li>315 Itslake benyttes</li> <li>315 Skal ikke benyttes</li> <li>315 Skal ikke benyttes</li> <li>315 Skal ikke benyttes</li> <li>315 Skal ikke benyttes</li> <li>315 Skal ikke benyttes</li> <li>315 Jistal ikke benyttes</li> <li>315 Jistal ikke benyttes</li> <li>316 Jistal ikke benyttes</li> <li>317 Shal ikke benyttes</li> <li>318 Jistal ikke benyttes</li> <li>319 Andre deler av sanitærinsalasjoner</li> </ul> | Veg bygninger som dokumenter Bygninger Skayen skole. Hovedbygning. Skayen skole. Superkube Skayen skole. Uthus+garasje | Velg dokumenter til opplasting |          |           | 2            |                  |            |       |
| b         isg         32. Varme           b         isg         33. Brannslokking           b         isg         33. Brannslokking           b         isg         35. Prosesskjøling           b         isg         36. Luftbehandling           b         isg         37. Komfortsjøling           b         isg         38. Vannbehandling           isg         39. Aprice Vicionstallistoner                                                                                                    | 1 3                                                                                                    | Storrelse                      | Filetype |           | Status       |                  |            |       |
| <ul> <li>→ S. A funce 'v or initialization'</li> <li>→ 4. Elivraft</li> <li>&gt;→ 5. Tele og automatisering</li> <li>&gt;→ 6. Andre installasjoner</li> <li>&gt;→ 7. Utendars</li> </ul>                                                                                                    |                                                                                                    |                                |          |           |              |                  |            |       |

#### Hvordan koble et dokument opp mot vaktmesterens Årshjul

Den enkelte leverandør skal også gjøre oppmerksom på hvorvidt det enkelte dokument skal inngå som et naturlig dokument for driftsoperatører (NS3456) Dette gjør du ved å sette et merke i boksen «Skal ha instruks» ved hvert av dokumentene som er aktuelle. Etter å ha satt merke må du trykke på LAGRE.

HUSK!! Velg hvilken bygning dette dokumentet gjelder.

Aktuelle dokumenter er brukerveiledninger, servicemanualer, vedlikeholds instrukser, fargekoder mv.

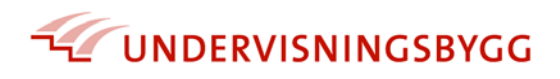

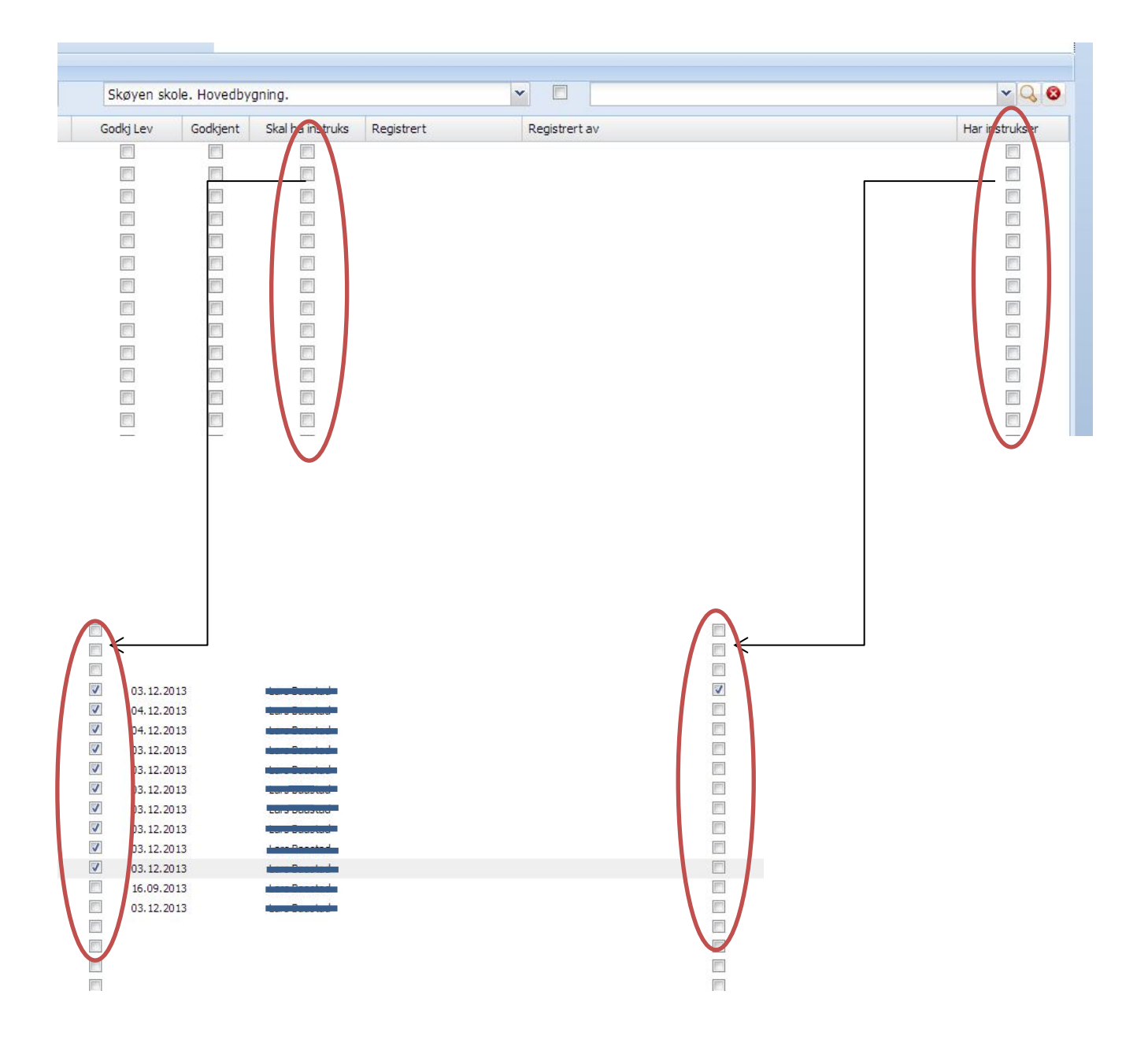

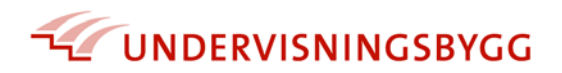

Etter at dokumentene er lagt inn, og eventuell angivning om dokumentet skal ha instruks er gjennomført, skal du godkjenne din egen leveranse av FDV.

Sett merke i boksen «Godkj. Lev» Husk å trykke «lagre»

Lagre knappen kommer frem ETTER at du har satt første merke.

Etter at leverandør har godkjent sin leveranse skal PL godkjenne leveransen gjennom å sette merke i «Godkjent» Husk å trykke «lagre»

|                                                                                                    | ala Maradha                                                  |                  |            |               |                 |
|----------------------------------------------------------------------------------------------------|--------------------------------------------------------------|------------------|------------|---------------|-----------------|
| Cadki Las                                                                                                    | Ole. Hovedby                                                 | gning.           | Desistant  | Pasistrant au | Vier instrukter |
| Godkj Let                                                                                                    |                                                              | Skal ha instruks | Registrert | Registrert av | Har instrukser  |
| Image: Constraint of the second second se | 2013<br>2013<br>2013<br>2013<br>2013<br>2013<br>2013<br>2013 |                  |            |               |                 |

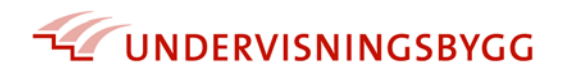

#### **Undermapper**

- begrenset tilgang, mulig kun om man har spesielle rettigheter. Gjelder dokumentet for et helt kapittel, kan du lage en undermappe.

Se fremgangsmåte under <u>Bygningsdelstabellen</u> – velg **Ny lokal undermappe** og navngi mappen.

Undermapper benyttes f.eks. for å skille FDV pr ventilasjonsaggregat e.l. Navnekravet til undermappene er unntatt fra veiledningen i NS3451 og du kan benytte egen navngivning. Eks 360.001 – Anlegg bygg A 1. og u. etasje.

Mappe subnr. er et løpenummer. Du får ikke lagret flere mapper med samme løpenummer. Velg neste ledige subnr. (Du får feilmelding dersom løpenummer er benyttet.)

| 🕽 Hoved   🏠 Brannobjekt   ಶ Brannteknis | k 8. Organisering/ins | truks 🛛 🔠 Øvelse/op | pl. 🛛 🔮 Oppfølging | 🏟 Årshjul | 😭 Brannvesen | Dokument | ter |
|-----------------------------------------|-----------------------|---------------------|--------------------|-----------|--------------|----------|-----|
| 🖌 Dokumenter 🛛 🏹 FDV                    |                       |                     |                    |           |              |          |     |
| FDV dokumenter                          |                       |                     |                    |           |              |          |     |
| С                                       |                       |                     |                    |           |              |          | S   |
| V mapper og dokumenter                  |                       |                     |                    |           |              |          | Goo |
| 📷 1. Annet                              |                       |                     |                    |           |              |          |     |
| 🔜 2. Bygning                            |                       |                     |                    |           |              |          |     |
| 📷 3. VVS-Installasjoner                 |                       |                     |                    |           |              |          |     |
| 😹 30. VVS-installasjoner, generelt 🦷    | lokal manne           |                     |                    |           |              | X        |     |
| 🛎 🔜 31. Sanitær                         |                       |                     |                    |           |              |          |     |
| 冯 311 Bunnledninger og sanitærinst      | 🕑 Lagre 🛛 📢 Lukk      | 😢 Fjern             |                    |           |              |          |     |
| 😹 312 Ledningsnett for sanitærinsta     | 311.1                 |                     |                    |           |              |          |     |
| 📷 313 Skal ikke benyttes                | Mappe subnr:          | 1                   |                    |           |              |          |     |
| 📷 314 Armaturer for sanitærinstalla     | Managanavor           | 211.1               |                    |           |              |          |     |
| 😹 315 Utstyr forsanitærinstallasjone    | марренами.            | 311.1               |                    |           |              |          |     |
| 316 Isolasjon av sanitærinstallaso      |                       |                     |                    |           |              |          |     |
| 😹 317 Skal ikke benyttes                |                       |                     |                    |           |              |          |     |
| 318 Skal ikke benyttes                  |                       |                     |                    |           |              |          |     |
| 📓 319 Andre deler av sanitærinsallas    | joner                 |                     |                    |           |              |          |     |
| > 🔂 32. Varme                           |                       |                     |                    |           |              |          |     |
| 33. Brannslokking                       |                       |                     |                    |           |              |          |     |
| > 🔜 34. Gass og trykkluft               |                       |                     |                    |           |              |          |     |
| 35. Prosesskjøling                      |                       |                     |                    |           |              |          |     |
| 36. Luftbehandling                      |                       |                     |                    |           |              |          |     |
| 37. Komfortkjøling                      |                       |                     |                    |           |              |          |     |
| 38. Vannbehandling                      |                       |                     |                    |           |              |          |     |
| 39. Andre VVS-installasjoner            |                       |                     |                    |           |              |          |     |
| 4. Elkraft                              |                       |                     |                    |           |              |          |     |
| 5. Tele og automatisering               |                       |                     |                    |           |              |          |     |
| 6. Andre installasjoner                 |                       |                     |                    |           |              |          |     |